# 公認学童コーチ登録管理システム

(PlayBB-members)

# く操作マニュアル>

②資格登録申請マニュアル

(資格を認定されている方向け)

# 青森県軟式野球連盟

#### 資格

# 資格登録申請(システム外ですでに資格を認定 されている方)

システム外で講習会を受講され、資格を認定された方が資格登録を行う手順です。

※2022 年 2 月以降に PlayBB-members(本システム)で e ラーニング講習会に申し込み、動画視聴により 資格を取得された方は、別途マニュアル『<u>資格登録申請(これから新たに資格を取得される方)</u>』の手順で資 格登録を行ってください。

すでに資格が認定されている方は、PlayBB-members(本システム)に名簿情報が登録済みですので、ログイン後のメンバーマイページから紐づけ操作を行います。

紐づけが行われることで認定済みの資格がマイページ「資格」の「保有資格」に表示されるようになります。 紐づけ操作は、下記の操作手順で資格登録申請を行うことで完了することができます。

※**紐づけ(資格登録申請)には、団体から配布された「登録番号」の入力が必要になります。**登録番号をお忘 れの方は、<u>全日本軟式野球連盟</u>に直接お問い合わせの上、ご確認ください。お問い合わせの際は、「問合せ 先選択」で「団体」を選んでください。(操作手順以外は「ヘルプデスク」では回答できませんので、ご注意ください。)

公認学童コーチ登録証をお持ちの方は、登録証にも記載されておりますので、ご確認ください。

※すでに資格登録の手続き中もしくは登録済みの場合は、再度申請することはできませんので、ご注意ください。

手続き中の場合は、マイページのトップに表示されている「進行中の手続き」からお手続きの詳細を確認し、 操作を行ってください。

操作手順

#### 1. PlayBB-members ヘアクセスし、【ログイン】をクリック。

#### ※すでにログインが行えている場合は、手順3. へお進みください。

| PlayBB-members                                                                                              | <b>ወ</b><br><del>ታ</del> #–Ի | 合<br>トップ     | →〕<br>ログイン  |
|----------------------------------------------------------------------------------------------------|------------------------------|--------------|-------------|
| ログイン・会員登録                                                                                                   |                              |              |             |
| <b>ログインされたことのある方</b><br>下記よりPlayBB-membersへログインしてください。<br>パフロードをお忘れの方は こちら よりパフロードを再取完後、ログインしてください。         |                              |              |             |
| ◆3 ログイン                                                                                                    |                              |              |             |
| <b>初めてログインされる方</b><br>下記よりPlayBB-membersへの会員登録を行い、メンバー番号を取得してください。<br>会員登録時にメールアドレスが必要となりますので、あらかじめご用意ください。 |                              |              |             |
| ▲ 会員登録                                                                                                    |                              |              |             |
| サポート(マニュアル)                                                                                                 |                              |              |             |
| 操作方法につきましては、下記のサポートサイトをご確認ください。<br>サイトコンテンツはお問合せ内容を受けて随時更新予定となっております。                                       |                              |              |             |
| <b>①</b> サポート                                                                                               |                              |              |             |
| お知らせ                                                                                                    |                              |              |             |
| ● 現在お知らせはありません。                                                                                             |                              |              |             |
| 利用規約<br>粉定商取引法に基づく表記<br>Converient @ Lanan Softh                                                            | all Baseball Association     | n, All right | s reserved. |

## 2. 登録したメールアドレスかメンバー番号と、設定したパスワードを入力し、【ログイン】をクリッ ク。

・入力項目の上段には「登録メールアドレス」または「メンバー番号」を入力します。

ログイン ID をご自身で設定されている場合は、設定したログイン ID を入力してログインすることもできます。

メンバー番号がご不明な場合は、「ログイン ID をお忘れの方はこちら」からメールで確認してください。

・下段には設定したパスワードを入力します。

パスワードがご不明な場合は、「パスワードをお忘れの方はこちら」から再設定してください。

| PlayBB-members                               |                                                                                                    | ⑦ 希 →<br>サポート トップ ログイン                                                |
|----------------------------------------------|----------------------------------------------------------------------------------------------------|-----------------------------------------------------------------------|
| <ul> <li>☆&gt; ログイン</li> <li>ログイン</li> </ul> |                                                                                                    |                                                                       |
|                                              |                                                                                                    |                                                                       |
|                                              | 対応プラウザ ヘ                                                                                                    |                                                                       |
|                                              | 対応ブラウザは以下の通りです。<br>【PC】Google Chrome、Microsoft Edge、Firefox<br>【スマホ】Androidの場合: Google Chrome、iPhoneの場合: Safari<br>※internet Explorerについては対応外となりますので、上記対応ブラウザをインストー<br>ルしてご利用ください。<br>(Internet Explorerを利用した場合、表示が崩れたり、一部機能が使えない場合があり<br>ます。) |                                                                       |
|                                              | メールアドレス or メンバー番号 or 任意で設定したログインID                                                                                                    |                                                                       |
|                                              | パスワード                                                                                                    |                                                                       |
|                                              | ♥ ログイン                                                                                                    |                                                                       |
|                                              | ▶ パスワードをお忘れの方はこちら                                                                                                    |                                                                       |
|                                              | アカウントをお持ちでない方はこちら                                                                                                    |                                                                       |
|                                              | ▲◆ 会員登録                                                                                                    | _                                                                     |
| < トップへ戻る                                     |                                                                                                    | ^                                                                     |
| 利用規約 特定商取引法に基づく表記                            |                                                                                                    | Copyright © Japan Softball Baseball Association, All rights reserved. |

## 3. メンバーメニューから【資格】を開き、【申請】をクリック。

・メンバーメニューから資格の【申請】を選択します。

・スマートフォンの場合はパソコンでの表示と見た目が異なります。

スマートフォンで操作する場合は、左上にある横三本線をクリックするとメンバーメニューが表示されます。

| PlayBB-members |                                 | <b>ም</b><br>1- <del>አቲ</del> | <b>合</b><br>トップ | () メンバー番号:                                  | 様         |
|----------------|---------------------------------|------------------------------|-----------------|---------------------------------------------|-----------|
| ≗ メンバー         | 進行中の手続き                         |                              |                 |                                             |           |
| ▲ 登録履歴         | ● 進行中の手続きはありません。                |                              |                 |                                             |           |
| 西 資格 🛛 🗸 👻     |                                 |                              |                 |                                             | _         |
| 保有資格           | お知らせ                            |                              |                 |                                             |           |
| ☞ 講習会申込        | <ul><li>現在お知らせはありません。</li></ul> |                              |                 |                                             |           |
| ■ 申請           |                                 |                              |                 |                                             |           |
| ¥ 支払 <         |                                 |                              |                 |                                             |           |
| ■ メール          |                                 |                              |                 |                                             |           |
| 🏖 アカウント設定      |                                 |                              |                 |                                             |           |
|                | 利用規約 特定商取引法に基づく表記               | Copyrigh                     | it © Japan      | Softball Baseball Association, All rights ( | reserved. |

# 4. 認定・登録申請の項目にある【申請する】をクリック。

・一番上にあるボタン【申請する】を押します。

| PlayBB-members                         |                                                                                                    |                                   | メンバー番号:                                             |
|----------------------------------------|----------------------------------------------------------------------------------------------------|-----------------------------------|-----------------------------------------------------|
| <ul> <li>メンバー</li> <li>登録履歴</li> </ul> | <ul> <li>☆&gt; 資格に関する各種申請</li> <li>資格に関する各種申請</li> </ul>                                                                           |                                   |                                                     |
| 回資格 ~<br>保有資格<br>申請                    | 資格に関する申請はこちら<br>認定・登録申請                                                                                                    |                                   | ^                                                   |
| ↓ 講習会中込 ● 申請 <                         | 露定・登録申請 資格の認定・登録申請を行います。<br>手続き完了後、資格が認定され、今年度の登録も完了します。<br>申請する                                                                   |                                   |                                                     |
| ¥ 支払 <<br>■ メール                        | 登録申請<br>翌定済みの道格をもとに、同体への登録申請を行います。                                                                                                 |                                   |                                                     |
| <b>≗₀</b> アカウント設定                      | 登録申請 「保有資格一覧を表示する」ボタンから登録予定の資格を表示し<br>「保有資格一覧を表示する」ボタンから登録予定の資格を表示し                                                                | 2、「資格登録」                          | ボタンを選択してください。                                       |
|                                        | 更新登録申請                                                                                                    |                                   |                                                     |
|                                        | 更新登録申請 前年度の登録情報をもとに、団体への登録申請を行います。<br>「保有眞格一覧を表示する」ボタンから登録予定の眞格を表示し                                                                | ,、「資格登録」                          | ボタンを選択してください。                                       |
|                                        | 保有資格一覧を表示する                                                                                                    |                                   |                                                     |
|                                        | その他の申請                                                                                                    |                                   |                                                     |
|                                        | 登録先回体の変更単語を行います。<br>「保有資格一覧」ボタンから移籍予定の資格を表示し、「移籍<br>択してください。                                                                       | (所属先変更)」                          | ボタンを選 保有資格一覧                                        |
|                                        | 「保有資格一覧」ボタンから返上予定の資格を表示し、「返上可<br>「保有資格一覧」ボタンから返上予定の資格を表示し、「返上可<br>さい、<br>ジ、<br>し、<br>し、<br>登録内容に減りがあり、登録手続きをやり直したい場合は、団体<br>てください。 | ■請」ボタンを選<br>5のみ申請を行っ<br>\$へ資格登録抹消 | 択してくだ<br>てくださ <mark>你有貨格一覧</mark><br>依頼を行っ          |
|                                        | <ul> <li>         ・ <u>トップへ戻る</u> </li> <li>         邦田規約 特定商取引法に基づく表記     </li> </ul>                                             | Copyright © Japan                 | Softball Baseball Association, All rights reserved. |

#### 5. 登録情報の「資格種類」や「資格」を選択。

| PlayBB-membe                              | ers |                            |          |                 | <b>の 余</b><br>サポート トップ | メンバー番号:                                              |
|-------------------------------------------|-----|----------------------------|----------|-----------------|------------------------|------------------------------------------------------|
| メンバー                                      | ~   | > 資格登録申請                   |          |                 |                        |                                                      |
| ▲ 登録履歴                                    | ÿ   | 【恰豆球中請                     |          |                 |                        |                                                      |
| 百 資格<br>保有資格<br>申請                        | v   | STEP1<br>申請内容入力            | ,        | STEP2<br>中國內容確認 |                        | STEP3<br>申請完了                                        |
| <ul> <li>⊋ 講習会申込</li> <li>■ 申請</li> </ul> | ĸ   | 資格登録情報                     |          |                 |                        |                                                      |
| ¥ 支払                                      | <   | 資格種類 23                    | 選択してください |                 |                        | ~                                                    |
| ■ メール                                     |     | 資格 必須                      | 選択してください |                 |                        | ~                                                    |
| 🍰 アカウント設定                                 |     | 都道府県 201                   | 選択してください |                 |                        | ~                                                    |
|                                           |     | 登録先団体 必須                   | 選択してください |                 |                        | ~                                                    |
|                                           | < 利 | トップへ戻る<br>用規約 特定商取引法に基づく表記 |          | 入力内容を確認する       | Copyright @ Jaca       | n Sofball Baseball Association, All rights reserved. |

・資格登録情報の上部2つ「資格種類」「資格」をそれぞれクリックして選択します。

#### 6. 残りの選択肢を選び、「コーチ登録番号」を入力して【入力内容を確認する】をクリック。

・手順5. で「資格種類」「資格」をそれぞれ選択すると、項目が追加されます。 すべての項目を選択、または入力し、下部のボタン【入力内容を確認する】を押します。

・「登録番号」がご不明な場合は、<u>全日本軟式野球連盟</u>に直接お問い合わせの上、番号を確認してください。 ※お問い合わせの際は、「問合せ先選択」で「団体」を選んでください。(操作手順以外は「ヘルプデスク」で は回答できませんので、ご注意ください。)

| PlayBB-men  | nbers |                                                                                                    |                          |                     |            | <b>① 谷</b><br>ザポート トップ | メンバー番号:                                             |
|-------------|-------|----------------------------------------------------------------------------------------------------|--------------------------|---------------------|------------|------------------------|-----------------------------------------------------|
| 2メンバー       |       | ☆ > 資格登録申請 20147 55 47 55 47 57 57 57 57 57 57 57 57 57 57 57 57 57 |                          |                     |            |                        |                                                     |
| ▲ 登録履歴      |       | 貸恰豆荻中請                                                                                                    |                          |                     |            |                        |                                                     |
| 西資格         | ~     |                                                                                                    |                          |                     |            | 1                      | _                                                   |
| 保有資格<br>申請  |       | STEP1<br>申請内容入力                                                                                                    | b                        | STEP2<br>中請內容施      | Z          |                        | STEP3<br>申請完了                                       |
| コ 講習会申込     |       |                                                                                                    |                          |                     |            |                        |                                                     |
| <b>1</b> 申請 | <     | 資格登録情報                                                                                                    |                          |                     |            |                        |                                                     |
| ¥ 支払        | <     | 資格種類 83                                                                                                    | JSBB公認指導者                |                     |            |                        | ~                                                   |
| ■ メール       |       | 資格 必須                                                                                                    | JSBB公認学童コージ              | £                   |            |                        | ~                                                   |
| 🍰 アカウント設定   |       | 都道府県 必須                                                                                                    | 選択してください                 |                     |            |                        | ~                                                   |
|             |       | 登録先団体。必須                                                                                                    | 選択してください                 |                     |            |                        | ~                                                   |
|             |       | 公認学童コーチ登録番号                                                                                                    | -                        |                     |            |                        |                                                     |
|             |       | 都道府県支部 82                                                                                                    | 選択してください                 |                     |            |                        | v                                                   |
|             |       | 指導チーム名 ある                                                                                                    | すでに指導されている<br>ない」とご記入くだ。 | るチームがある場合はご;<br>さい。 | 記入ください。 現在 | E指導されてい                | ない方は、「現在指導してい                                       |
|             |       | 指導対象カテゴリー                                                                                                    | 選択してください                 |                     |            |                        | ~                                                   |
|             |       |                                                                                                    |                          | 入力内容を確認             | 898        |                        |                                                     |
|             |       | < <u>トップへ戻る</u><br>利用規約 特定商取引法に基づく表記                                                                                                    |                          |                     |            | Copyright © Japa       | in Softball Baseball Association, All rights reserv |

## 7.「有資格者情報照会結果」が「一致」したことを確認し、【入力内容を確認する】をクリック。

・表示された情報がご本人の情報に間違いがないか確認してください。

情報が別人の場合は入力された登録番号が異なっているか、連盟に登録されている情報が異なっていることが考えられます。

その場合は、<u>全日本軟式野球連盟</u>に直接お問い合わせの上、番号や登録情報が正しいか確認してから再 度手続きし直してください。

※お問い合わせの際は、「問合せ先選択」で「団体」を選んでください。(操作手順以外は「ヘルプデスク」で は回答できませんので、ご注意ください。)

「結果が一致しない場合」

|         |   | ☆ > 資格登録申請                                                                                                    |                                                                                                    |              |              |
|---------|---|----------------------------------------------------------------------------------------------------|----------------------------------------------------------------------------------------------------|--------------|--------------|
|         | i | 資格登録申請                                                                                                    |                                                                                                    |              |              |
| 限歴      |   |                                                                                                    |                                                                                                    |              |              |
|         | × |                                                                                                    |                                                                                                    |              | 07500        |
| 資格<br>i |   | STEP1<br>申請内容入                                                                                                    | STEP2<br>申請內容確認                                                                                                    |              |              |
| 会申込     |   | メンバー情報                                                                                                    |                                                                                                    |              |              |
|         | < |                                                                                                    |                                                                                                    |              |              |
|         | < | メンバー番号                                                                                                    | Telephone .                                                                                                    |              |              |
| IL.     |   | 氏名                                                                                                    | 1997 - 1998 -                                                                                                    |              |              |
| ウント設定   |   | 氏名カナ                                                                                                    | and the stand of the                                                                                                    |              |              |
|         |   | 生年月日                                                                                                    |                                                                                                    |              |              |
|         |   | 性別                                                                                                    | -                                                                                                    |              |              |
|         |   | 有資格者情報照合結<br>入力内容と一致する有資格<br>ご自身の情報が表示されてい<br>「入力内容を修正する」オ<br>何度抗しても可しく認会                                                                                                    | ■<br>者情報が取得できました。<br>いる場合は、「入力内容を確認する」ボタンを押してください。<br>いる場合、入力内容が間違っている可能性があります。<br>ペタンから入力内容を修正し、再度除合を行ってください。<br>わない場合は、お手数ですがお問い。つけください。                                                                                                    | ti.          |              |
|         |   | 有資格者情報照合結果<br>入力内容と一致する有資格<br>ご自身の情報が表示されて<br>別人の情報が表示されてし<br>「入力内容を修正する」オ<br>何度試しても正しく照合さ                                                                                                    | <b>≹</b><br>潜信報が取得できました。<br>いる場合は、「入力内容を確認する」ボタンを押してくださ<br>いる場合、入力内容を確定し、可度照合を行ってください。<br>れない場合は、お手数ですがお問い合わせください。                                                                                                    | ل ٢٠         | <u>—</u> 꿐   |
|         |   | 有資格者情報照合結<br>入力内容と一致する有資格<br>ご自身の情報が表示されてい<br>「入力内容を修正する」れ<br>何度試しても正しく照合す<br>氏名                                                                                                    | ■<br>者情報が取得できました。<br>いる場合は、「入力内容を確認する」ボタンを押してくださ<br>る場合、入力内容が間違っている可能性があります。<br>(タンから入力内容を修正し、再度照合を行ってください。<br>れない場合は、お手数ですがお問い合わせください。                                                                                                    | ل کې         |              |
|         |   | 有資格者情報照合結5<br>入力内容と一致する有資格<br>ご自身の情報が表示されてい<br>入力内容を修正する」オ<br>何度試しても正しく照合さ<br>氏名<br>氏名カナ                                                                                                    | <b>R</b><br>者情報が取得できました。<br>いる場合は、「入力内容を確認する」ボタンを押してくださ<br>いる場合、入力内容を確定し、再度緊合を行ってください。<br>れない場合は、お手数ですがお問い合わせください。                                                                                                    | ίλ.          | <u>—</u> 꽃   |
|         |   | 有資格者情報照合結<br>入力内容と一致する有資格<br>ご自身の情報が表示されてい<br>「入力内容を修正する」れ<br>何度試しても正しく照合<br>氏名<br>氏名カナ<br>生年月日                                                                                                    | それのでは、「入力内容を確認する」ボタンを押してください。<br>の場合は、「入力内容を確認する」ボタンを押してください。<br>る場合、入力内容が間違っている可能性があります。<br>(タンから入力内容を修正し、再度照合を行ってください。<br>れない場合は、お手数ですがお問い合わせください。                                                                                                    | ل که         | <u></u> 꽃    |
|         |   | <ul> <li>有資格者情報照合結果</li> <li>入力内容と一致する有資料</li> <li>ご自身の情報が表示されて、</li> <li>別人の情報が表示されて、</li> <li>「入力内容を使まる」オ</li> <li>何度試しても正しく照合さ</li> <li>氏名</li> <li>氏名カナ</li> <li>生年月日</li> <li>性別</li> </ul>                                                                        | ■<br>者情報が取得できました。<br>いる場合は、「入力内容を確認する」ボタンを押してくださ<br>る場合、入力内容が間違っている可能性があります。<br>タンから入力内容を修正し、再度第合を行ってください。<br>れない場合は、お手数ですがお問い合わせください。                                                                                                    | ί <b>ι</b> . |              |
|         |   | <ul> <li>有資格者情報照合結:</li> <li>入力内容と一致する有資格<br/>ご自身の情報が表示されてい<br/>「入力内容を修正する」れ<br/>何度試しても正しく照合す</li> <li>氏名</li> <li>氏名カナ</li> <li>生年月日</li> <li>性別</li> <li>資格種類</li> </ul>                                                                                              | く<br>者情報が取得できました。<br>いる場合は、「入力内容を確認する」ボタンを押してくださ<br>る場合、入力内容が間違っている可能性があります。<br>メタンから入力内容を修正し、再度照合を行ってください。<br>れない場合は、お手数ですがお問い合わせください。                                                                                                    | ί. Υ.,       | <u></u> 꽃    |
|         |   | <ul> <li>有資格者情報照合結果</li> <li>入力内容と一致する有資料</li> <li>ご自身の情報が表示されていい入力内容を使する」オー</li> <li>何度試しても正しく照合され、</li> <li>氏名</li> <li>氏名</li> <li>氏名カナ</li> <li>生年月日</li> <li>性別</li> <li>資格種類</li> <li>資格種類</li> </ul>                                                             | ■ 者情報が取得できました。<br>いる場合は、「入力内容を確認する」ボタンを押してくださ<br>る場合、入力内容が間違っている可能性があります。<br>タンから入力内容を修正し、再度腐合を行ってください。<br>れない場合は、お手数ですがお問い合わせください。           リンドの子の内容を修正し、再度腐合を行ってください。           リンドの子のなどのです。           リンドの子のなどのです。           リンドのなどのです。           リンドのなどのです。           リンドの子のなどのです。           リンドの子のなどのです。           リンドのなどのです。           リンドのなどのです。           リンドのなどのです。           リンドのなど | <i>٤١</i> .  |              |
|         |   | <ul> <li>有資格者情報照合結果</li> <li>入力内容と一致する有資料</li> <li>ご自身の情報が表示されてい         「入力内容を修正する」オ         「人力内容を修正する」オ         「人力内容を修正する」オ         「何度試しても正しく照合者</li> <li>氏名</li> <li>氏名</li> <li>氏名カナ</li> <li>生年月日</li> <li>性別</li> <li>資格種類</li> <li>資格</li> <li>認定日</li> </ul> | R<br>者情報が取得できました。<br>いる場合は、「入力内容を確認する」ボタンを押してくださ<br>にる場合、入力内容を確認する」ボタンを押してください。<br>れない場合は、お手数ですがお問い合わせください。<br>5888公認指導者<br>JS88公認学童コーチ                                                                                                    | <i>٤</i> ٩.  | <u></u> 꽃    |
|         |   | <ul> <li>有資格者情報照合結果</li> <li>入力内容と一致する有資格<br/>ご自身の情報が表示されてい<br/>「入力内容を修正する」本<br/>何度試しても正しく照合式</li> <li>氏名</li> <li>氏名</li> <li>氏名カナ</li> <li>生年月日</li> <li>性別</li> <li>資格種類</li> <li>資格</li> <li>認定日</li> <li>登録可能期限</li> </ul>                                         | 客<br>者情報が取得できました。<br>いる場合は、「入力内容を確認する」ボタンを押してくださ<br>る場合、入力内容が間違っている可能性があります。<br>(タンから入力内容を値にし、再度照合を行ってください。<br>れない場合は、お手数ですがお問い合わせください。                                                                                                    | ίλ.          |              |
|         |   | <ul> <li>有資格者情報照合結果</li> <li>入力内容と一致する有資格<br/>ご自身の情報が表示されてい<br/>凡入内容を修正する」本<br/>何度試しても正しく照合る</li> <li>氏名</li> <li>氏名カナ</li> <li>生年月日</li> <li>性別</li> <li>資格種類</li> <li>資格</li> <li>認定日</li> <li>登録可能期限</li> <li>公認学室コーチ登録番号</li> </ul>                                 | 客<br>者情報が取得できました。<br>いる場合は、「入力内容を確認する」ボタンを押してくださ<br>る場合、入力内容が間違っている可能性があります。<br>(タンから入力内容を値にし、再度照合を行ってください。<br>れない場合は、お手数ですがお問い合わせください。                                                                                                    | ίλ.          | <u> </u> द्व |

## 8. 申請内容に間違いがないことを確認し、【申請する】をクリック。

・すべての内容に間違いがないか必ず確認してください。

間違いがある場合は修正してから再度、はじめから申請し直してください。

※「氏名」「氏名カナ」「生年月日」「性別」などを修正する場合は、左側のメンバーメニューにある「アカウント 設定」から「会員情報を変更する」を押して変更してください。 ※「認定日」や「登録有効期限」は登録番号に紐づいた情報になっており、マイページから変更することがで きませんので、正しくない場合は<u>全日本軟式野球連盟</u>に直接お問い合わせの上、修正を依頼してください。 ※お問い合わせの際は、「問合せ先選択」で「団体」を選んでください。(操作手順以外は「ヘルプデスク」で は回答できませんので、ご注意ください。)

| Number     ************************************                                                                                                    |              |                                                                                                    |                                                                                                    |                                                                                                    | ⑦ 谷 タンバー番号:<br>サポート トップ                          |
|----------------------------------------------------------------------------------------------------|--------------|----------------------------------------------------------------------------------------------------|----------------------------------------------------------------------------------------------------|----------------------------------------------------------------------------------------------------|--------------------------------------------------|
| Page 2000 日前         Page 2000 日前           All All All All All All All All All All                                                                                                    | メンバー         | ☆ > 資格登録申請                                                                                                    |                                                                                                    |                                                                                                    |                                                  |
| 株式株式       SEEP1       SEEP2       SEEP3         2014/00.000000000000000000000000000000000                                                                                                    | 登録履歴         | 資格登録申請                                                                                                    |                                                                                                    |                                                                                                    |                                                  |
| STEP2         STEP2         STEP3           2000000000000000000000000000000000000                                                                                                    | 資格・・         |                                                                                                    |                                                                                                    |                                                                                                    |                                                  |
| M         M         M | 保有資格         | STEP1                                                                                                    | +                                                                                                    | STEP2                                                                                                    | STEP3                                            |
| ARYAL<br>A A A A A A A A A A A A A A A A A A A                                                                                                     | 申請           | 40.01M6.7                                                                                                    |                                                                                                    | (PartPlentias                                                                                                    | -Hanac J                                         |
| A ************************************                                                                                                    | 溝習会申込        |                                                                                                    |                                                                                                    |                                                                                                    |                                                  |
| L       ・         -ル       申請情報         ウント93C       ・         中期令       近左・228中消         方数格名情報紙図合結果       -         万次日第二       市         方数格名情報紙図合結果       -         「たるカナ       -         24月日       -         24月日       -         24月日       -         24月日       -         24月日       -         24月日       -         1000       -         24月日       -         111       -         111       -         111       -         111       -         111       -         111       -         111       -         111       -         111       -         111       -         111       -         111       -         111       -         111       -         111       -         111       -         111       -         111       -         111       -         112       -                                                                                                    | <b>担</b> 請 < | また申請は完了しており。<br>申請内容の最終確認後、ペー                                                                                                    | <b>ません</b><br>・ジ下部の「申請する」ボタンを押して・                                                                                                    | ください。                                                                                                    |                                                  |
|                                                                                                    | 专行 <         |                                                                                                    |                                                                                                    |                                                                                                    |                                                  |
| カウンド3年       ・ 本中加は工品として扱われます。         中加名       第二・登録中活         有資格者情報除合結果                                                                                                    | <-ль         | 申請情報                                                                                                    |                                                                                                    |                                                                                                    |                                                  |
| 単第名         近元・豆菜中酒           有資格者情報級協會結果         「           成名         「           成名力         「           た名力         「           た名力         「           た名力         「           た名力         「           た名力         「           た名力         「           た名力         「           た名力         「           た名力         「           た名力         「           た名力         「           た名力         「           た名力         「           た日         「           資格         「           資格         「           資格         「           資格         「           資格         「           資格         「           資格         「            「            」            」            」            」            」            」            」            」            」                                                                                                    | ?カウント設定      | <ul> <li>本申請は下記として</li> </ul>                                                                                                    | 及われます。                                                                                                    |                                                                                                    |                                                  |
| 存送格者情報照合結果           R4         「           R4         「           S6                                                                                                    | <b>↑</b>     | 申請名                                                                                                    | 認定・登録申請                                                                                                    |                                                                                                    |                                                  |
| 内検拾者情報服会結果           K4         K4           K4         K4                                                                                                    |              |                                                                                                    | ·                                                                                                    |                                                                                                    |                                                  |
| K6         ※※※         ・アカウント設定から変更可能           K6カナ         ※※         ・アカウント設定から変更可能           1200         ※※         ・マイページから修正できない           260702000         ※※         ・マイページから修正できない           260702000         ※※         ・理盟に連絡し、修正を依頼           267070000         ※※         ・           268702000         ※※         ・           268702000         ※※         ・           268702000         ※※         ・           268702000         ・         ・           268702000         ・         ・           2687020000         ・         ・           2687020000         ・         ・           26870200000         ・         ・           26870200000000000         ・         ・           2687020000000000000000000000000000000000                                                                                                    |              | 有資格者情報照合結                                                                                                    | 果                                                                                                    |                                                                                                    |                                                  |
| K8071       K8071       ・アカウント設定から変更可能         生年月日       ・アカウント設定から変更可能         境後編取       ・マイページから修正できない         資後       ・マイページから修正できない         支援予ローチ登録曲号       ・・マイページから修正できない         支援登録情報       ・ショ盟に連絡し、修正を依頼         資格       5802次学型コーチ         資格       5802次学型コーチ         資券印除       ・「人力内容を修正する」         が近り取り       小の、         市政府取支部       小の、変更可能         市政府取支部       小の、         市政府取支部       小の、         市政府取支部       小の、                                                                                                    |              | 氏名                                                                                                    | Sectores.                                                                                                    | 1                                                                                                    |                                                  |
| 生年月日       ・アカウント設定から変更可能         性別       ・アカウント設定から変更可能         資格       ・マイページから修正できない         資格       ・運盟に連絡し、修正を依頼         資格登録情報       ・         資格登録情報       ・         資格       ・         資格登録情報       ・         資格       ・         資格登録情報       ・         資格登録情報       ・         資格       ・         資格       ・         資格       ・         資格       ・         資格       ・         資格       ・         資格       ・         資格       ・         資格       ・         方       ・         「方       ・         「方       ・         「方       ・         「方       ・         「方       ・         「方       ・         「方       ・         「方       ・         「方       ・         「方       ・         「方       ・         「方       ・         「方       ・         「方       ・         「方       ・         <                                                                                                    |              | 氏名カナ                                                                                                    | JAN 1994                                                                                                    |                                                                                                    |                                                  |
|                                                                                                    |              | 生年月日                                                                                                    |                                                                                                    | ・アカウント                                                                                                    | 、設定から変更可能                                        |
| 資格編類       ・マイページから修正できない         資水日       ・マイページから修正できない         登録可能期限       ・運盟に連絡し、修正を依頼         公認学童コーチ登録番号       ・         資格登録情報       ・         資格登録情報       」         資格登録情報       」         資格       」         資格       」         資格       」         資格       」         資格       」         資格       」         資格       」         資格       」         資格       」         資格       」         資格       」         資金       」         公認 第回 - デ       」         資源 原       」         公認 第回 - デ       」         資源 原       」         公認 第回 - デ       」         資源 原       」         公認 第回 - デ       」         資源 原       」         公認 第回 - デ       」         資源 第回 - デ       」         資源 第回 - デ       」         資源 第回 - デ       」         資源 第回 - デ       」         資源 第回 - デ       」         資源 第回 - デ       」         資源 第回 - デ       」                                                                                                    |              | 性別                                                                                                    | 1994 (S)                                                                                                    |                                                                                                    |                                                  |
| 資格       ・マイページから修正できない         翌年日       ・連盟に連絡し、修正を依頼         289000000000000000000000000000000000000                                                                                                    |              | 資格種類                                                                                                    |                                                                                                    |                                                                                                    |                                                  |
| BZE日         ・マイページから修正できない           登録可能期限         ・連盟に連絡し、修正を依頼           公認学菜コーチ登録番号         ・           資格登録情報         5985公認指導者           資格         1588公認学菜コーチ           資格         1588公認学菜コーチ           資格         1588公認学菜コーチ           資格         1588公認学菜コーチ           資格         1588公認学菜コーチ           資格名         1588公認学菜コーチ           資格名         1588公認学菜コーチ           資源公司         ・           資源公司         ・           資源公司         ・           資源公司         から変更可能                                                                                                    |              | 資格                                                                                                    |                                                                                                    |                                                                                                    |                                                  |
| 登録可能期限                                                                                                    |              | 認定日                                                                                                    |                                                                                                    | ・マイページ                                                                                                    | ジから修正できない                                        |
| 公認学童コーチ登録番号          資格登録情報          資格登録情報          資格名       >595公認学童コーチ         資格名       >595公認学童コーチ         「新道府県          登録先団体          公認学童コーチ登録番号          「新道府県          「「「」」」」」          「「」」」」          「」」」          「」」」          「」」」          「」」          「」」」          「」」」          「」」」          「」」」          「」」          「」」          「」」」          「」」          「」」」          「」」          「」」          「」」          「」」          「」」          「」」          「」」          「」」          「」」          「」」          「」」          「」」          「」                                                                                                    |              | 登録可能期限                                                                                                    |                                                                                                    | ・連盟に連絡                                                                                                    | 各し、修正を依頼                                         |
| 資格登録情報         j588公認指導者           資格         j588公認指導者           資格         j588公認第単コーチ           都道府現         j588公認第単コーチ           報道府現         メイン           支線先団体         ・【入力内容を修正する】           公認学車コーチ登録番号         から変更可能           構得チーム名         メイン                                                                                                    |              | 公認学童コーチ登録番号                                                                                                    |                                                                                                    |                                                                                                    |                                                  |
| 資格種類     j586公認導着       資格     j586公認学童コーチ       報道府県     ・【入力内容を修正する】       登録先団体     ・       2線先団体     ・       福道府県支部     ・       指導チーム名     ・                                                                                                    |              |                                                                                                    |                                                                                                    |                                                                                                    |                                                  |
| 資格名     j585次部学型コーチ       海道府県     ・【入力内容を修正する】       登録先回体     ・【入力内容を修正する】       登録第二の千登録号     ・のら変更可能       福道府県支部     ・       指導チーム名     ・                                                                                                    |              | 資格登録情報                                                                                                    |                                                                                                    |                                                                                                    |                                                  |
| #道府県         #道府県         【入力内容を修正する】           資券先回体         から変更可能           道府県支部         から変更可能           指導チーム名         通知の県                                                                                                    |              | 資格登録情報                                                                                                    | JSBB公認指導者                                                                                                    | 1                                                                                                    |                                                  |
| 登録先回体         登録先回体         レイバノバドは在で「きエリる】           公認学童コーチ登録番号         から変更可能           御道府県支部         ・・・・・・・・・・・・・・・・・・・・・・・・・・・・・・・・・・・・                                                                                                    |              | 資格登録情報<br>資格種類<br>資格名                                                                                                    | JSBB公認学輩コーチ                                                                                                    |                                                                                                    |                                                  |
|                                                                                                    |              | 資格登録情報<br>資格種類<br>資格名<br>都道府県                                                                                                    | J588公認指導者<br>J588公認学童コーチ                                                                                                    | ・【入力内容                                                                                                    | ミを修正すス】                                          |
| 都道府現支部                                                                                                    |              | 資格登録情報<br>資格種類<br>資格名<br>都道府県<br>登録先団体                                                                                                    | JSBB分認指導者<br>JSBB分認学童コーチ                                                                                                    | ・【入力内容                                                                                                    | 浮を修正する】                                          |
| 指導チーム名 《派派》:1983年                                                                                                    |              | 資格登録情報 資格型録情報 資格種類 資格名 資格名 愛幼先団体 公認学童コーチ登録番号                                                                                                    | JSBB公認指導者<br>JSBB公認学軍コーチ                                                                                                    | <ul> <li>【入力内容<br/>から変更</li> </ul>                                                                                                    | ₹を修正する】<br>可能                                    |
|                                                                                                    |              | <ul> <li>資格登録情報</li> <li>資格種類</li> <li>資格</li> <li>資格名</li> <li>一</li> <li>一</li> <li>一</li> <li>一</li> <li>一</li> <li>一</li> <li>一</li> <li>一</li> <li>一</li> <li>一</li> <li>一</li> <li>二</li> <li>一</li> <li>二</li> <li>二</li></ul>                                                                                                    | JSBB公認指導者<br>JSBB公認学重コーチ                                                                                                    | <ul> <li>【入力内容<br/>から変更</li> </ul>                                                                                                    | ₽を修正する】<br>可能                                    |
| 指導対象カテゴリー 。<br>「第二学校会」                                                                                                    |              | <ul> <li>資格登録情報</li> <li>資格種類</li> <li>資格種類</li> <li>資格名</li> <li>超応現</li> <li>登録先団体</li> <li>公認学童コーチ登録番号</li> <li>部道府県支部</li> <li>指導チーム名</li> </ul>                                                                                                    | JSBB公認指導者<br>JSBB公認学童コーチ<br>(1997)<br>(1997) | <ul> <li>【入力内容<br/>から変更</li> </ul>                                                                                                    | ₽を修正する】<br>□可能                                   |
|                                                                                                    |              | 資格登録情報                                                                                                    | につけんの他は首本                                                                                                    | 1                                                                                                    |                                                  |
|                                                                                                    |              | <ul> <li></li></ul>                                                                                                    | JSBB公認指導者<br>JSBB公認学車コーチ<br>通知                                                                                                    | <ul> <li>【入力内容<br/>から変更</li> </ul>                                                                                                    | ኛを修正する】<br>○可能                                   |
|                                                                                                    |              | <ul> <li>資格登録情報</li> <li>資格種類</li> <li>資格種類</li> <li>資格種類</li> <li>資格種類</li> <li>資格</li> <li>一</li> <li>一</li> <li>一</li> <li>一</li> <li>一</li> <li>一</li> <li>一</li> <li>二</li> <li>二<!--</td--><td>JSBB公認学量コーチ         JSBB公認学量コーチ         ジェンク・シーン         ジェンク・シーン      &lt;</td><td><ul> <li>【入力内容<br/>から変更</li> </ul></td><td>₽を修正する】<br/>□可能</td></li></ul> | JSBB公認学量コーチ         JSBB公認学量コーチ         ジェンク・シーン         ジェンク・シーン      <                                                                                                    | <ul> <li>【入力内容<br/>から変更</li> </ul>                                                                                                    | ₽を修正する】<br>□可能                                   |
| 有資格者登録料 ^ ● 甲請の承認後に請求書一覧から登録料をお支払いいただけます。 ※現在表示されている金額は、登録制度上の定価です。 →今年度中に登録料の支払いを行った方は、料金の請求時に支払金額に応じて減額される場合があります。 ※減額の結果○円となった場合は、料金が請求されずに手続き完了となります。                                                                                                    |              | <ul> <li>資格登録情報</li> <li>資格種類</li> <li>資格種類</li> <li>資格種類</li> <li>資格名</li> <li>都道府県</li> <li>登録先団体</li> <li>公認学童コーチ登録番号</li> <li>都道府県支部</li> <li>指導チーム名</li> <li>指導対象カテゴリー</li> </ul> 有資格者登録料 ① 甲腈の承認後に請求 ※現在表示されてい。 今年度中に登録料 ※減額の結果の号よ                                                                                                    | JSBB公認学型コーチ         JSBB公認学型コーチ         ・         ・         ・         ・         ・         ・         ・         ・         ・         ・         ・         ・         ・         ・         ・         ・         ・         ・         ・         ・         ・         ・         ・         ・         ・         ・         ・         ・         ・         ・         ・         ・         ・         ・         ・         ・         ・         ・         ・         ・         ・         ・         ・         ・         ・         ・         ・         ・         ・         ・         ・         ・         ・         ・ </td <td>・【入力内容<br/>から変更<br/>から変更<br/><sup>ます。</sup></td> <td>₽を修正する】<br/><sup>○</sup>可能<br/><sup>☆があります.</sup></td>                                                                                                    | ・【入力内容<br>から変更<br>から変更<br><sup>ます。</sup>                                                                                                    | ₽を修正する】<br><sup>○</sup> 可能<br><sup>☆があります.</sup> |
| 有資格者登録料       へ         ● 申請の承認後に請求書一覧から登録料をお支払いいただけます。       ※現在表示されている金額は、登録制度との定価です。         ※現在表示されている金額は、登録制度との定価です。       ※減額の結果の円となった方は、料金の請求時に支払金額に応じて減額される場合があります。         ※減額の結果の円となった場合は、料金が請求されずに手続き完了となります。       2,000円                                                                                                    |              | <ul> <li>資格登録情報</li> <li>資格種類</li> <li>資格種類</li> <li>資格種類</li> <li>遊線先団体</li> <li>登線先団体</li> <li>公認学童コーチ登録書号</li> <li>都道府県支部</li> <li>指導チーム名</li> <li>指導対象カテゴリー</li> </ul> 有資格者登録料 ① 単請の承認後に請求 ※現在表示されてい 今年度中に登録料 ※減額の結果の日とな  合計                                                                                                    | JSBB公認学型コーチ         JSBB公認学型コーチ                                                                                                    | ・【入力内容<br>から変更<br>から変更<br><sup>(1)</sup><br><sup>(1)</sup><br><sup>(1)</sup>                                                                                                    | マ<br>可能                                          |
| 有資格者登録料          ● 申請の承認後に請求書一覧から登録料をお支払いいただけます。         ※現在表示されている金額は、登録制度上の定価です。         今年度中に登録料の支払いを行った方は、料金の請求時に支払金額に応じて減額される場合があります。         ※減額の結果の円となった場合は、料金が請求されずに手続き完了となります。         合計       2,000円         入力内容を修正す       申請する                                                                                                    |              | <ul> <li>資格登録情報</li> <li>資格種類</li> <li>資格種類</li> <li>資格名</li> <li>都道府県</li> <li>登録先団体</li> <li>公認学童コーチ登録番号</li> <li>都道府県支部</li> <li>指導チーム名</li> <li>指導チーム名</li> <li>諸導対象カデゴリー</li> </ul> 有資格者登録料 第二、 第二、<                                                                                                    | JSBB公認字重コーチ         送送         送送         ごごごごごごごごごごごごごご         ごごごごごごごごご         ごごごごごごご         ごごごごごごご         ごごごごごごご         ごごごごごごご         ごごごごごごご         ごごごごごご         ごごごごごご         ごごごごご         ごごごごご         ごごごごご         ごごごご         ごごごご         ごごごご         ごごごご         ごごごご         ごごご         ごごご         ごごご         ごごご         ごごご         ごごご         ごごご         ごご         ごご         ごご         ごご         ごご         ごご         ご         ご         ご         ご         ご         ご         ご         ご         ご         ご         ご         ご         ご         ご         ご         ご         ご         ご         ご         ご                                                                                                             | <ul> <li>【入力内容<br/>から変更</li> <li>**・</li> <li>**・</li> <li>*</li></ul> | Şを修正する】<br>可能<br>☆があります.<br>2,000円               |

※その他の申請内容を修正する場合は、【入力内容を修正する】から変更してください。

9. 申請が完了します。【トップへ戻る】をクリック。

・申請は完了しますが、その後連盟による申請の承認操作がございますので、手続きは完了ではありません。 ご注意ください。

※承認がすぐにおりない場合は、全日本軟式野球連盟に直接お問い合わせの上、承認操作をご依頼ください。

※お問い合わせの際は、「問合せ先選択」で「団体」を選んでください。(操作手順以外は「ヘルプデスク」で は回答できませんので、ご注意ください。)

| PlayBB-members                                      |                        | š               | <ul> <li>・・・・・・・・・・・・・・・・・・・・・・・・・・・・・・・・・・・・</li></ul>     | <b>様</b>    |
|-----------------------------------------------------|------------------------|-----------------|-------------------------------------------------------------|-------------|
| <u>-</u> バーメンバー                                     | ☆ > 資格登録申請             |                 |                                                             |             |
| ▲ 登録履歴                                              | <b>筫秴豆</b> 錸中請         |                 |                                                             |             |
| <ul> <li>国資格 ~</li> <li>保有資格</li> <li>申請</li> </ul> | <b>STEP1</b><br>甲請內容入力 | STEP2<br>申請內容確認 | STEP3<br>申請完了                                               |             |
| ☑ 講習会申込                                             |                        |                 |                                                             |             |
| ■申請 <                                               | ● 認定・登録申請が完了しました。      |                 |                                                             |             |
| ¥ 支払 <                                              |                        |                 |                                                             |             |
| ⊠ メール                                               |                        |                 |                                                             |             |
| 🏖 アカウント設定                                           | くトップへ戻る                |                 |                                                             |             |
|                                                     |                        |                 | Copyright © Japan Softball Baseball Association, All rights | s reserved. |

#### 10.「進行中の手続き」の【申請内容を確認する】をクリック。

・手続き中の申請がある場合は、マイページのトップに申請が表示されます。

【申請内容を確認する】をクリックして、手続きの状態や申請内容を確認することができます。

| PlayBB-men       | nbers |                                          | <ul> <li>⑦</li> <li>☆</li> <li>サポート</li> <li>トップ</li> <li>メンバー番号:</li> <li>様</li> </ul> |
|------------------|-------|------------------------------------------|-----------------------------------------------------------------------------------------|
| ニメンバー            |       | 進行中の手続き                                  |                                                                                         |
| 🌡 登録履歴           |       | 手続き                                      | 次に行っていただくこと                                                                             |
| 1 資格             | <     | 資格登録 (2021年度) – 認定・登録申請(JSBB公認学童コ<br>ーチ) | 登録先の団体による審査中です。承認されるまでお待ちください。                                                          |
| ▲J 講習会甲込<br>皆 申請 | <     | 25%                                      | 申請内容を確認する                                                                               |
| <b>¥</b> 支払      | ¢     | ****                                     |                                                                                         |
| ■ メール            |       | שפעת                                     |                                                                                         |
| 🏖 アカウント設定        |       | ● 現在お知らせはありません。                          |                                                                                         |
|                  |       |                                          |                                                                                         |
|                  |       | 利用規約 特定商取引法に基づく表記                        | Copyright © Japan Softball Baseball Association, All rights reserved.                   |

#### 11. 申請内容と承認状況を確認できます。

・申請先の連盟や手続きの承認状況などを確認することができます。
 手続きを取り消す場合は【申請を取り下げる】をクリックしてお手続きください。

※「取り下げ」は連盟から承認されるまでの間のみ行うことができます。

すでに承認がおりている場合は、申請先の連盟に直接お問い合わせの上、承認を取り消していただくよう ご依頼ください。「取り下げ」の詳細な手順は、別のマニュアルを確認して下さい。

| B-members |                          |                                                                                                    |            | <b>ٿ</b> "<br> | אכא 🏩 דער | -番号:                 |
|-----------|--------------------------|----------------------------------------------------------------------------------------------------|------------|----------------|-----------|----------------------|
| -         | ☆ > <u>申請一覧</u> > 資格申請照会 |                                                                                                    |            |                |           | _                    |
| 88        | 資格申請照会                   |                                                                                                    |            |                |           |                      |
| ~         |                          |                                                                                                    |            |                |           |                      |
| 申认        | 手続き情報                    |                                                                                                    |            |                |           |                      |
|           | 手続き                      |                                                                                                    |            |                |           |                      |
| - 12      | 資格登録 (2021年度) - 1        | 忍定・登録申請(JSBB公認学童コ                                                                                                    | <b>ーチ)</b> |                |           | 中請中                  |
| ×         |                          |                                                                                                    |            |                |           |                      |
|           | 申請情報                     |                                                                                                    |            |                |           |                      |
| ント設定      |                          |                                                                                                    |            |                |           |                      |
|           | 申請番号                     |                                                                                                    |            |                |           |                      |
|           | 中語日時                     | Contraction of the second second                                                                                                    |            |                |           |                      |
|           | メシバー番号                   | Carden Carden                                                                                                    |            |                |           |                      |
|           | 申請者                      | and the second second                                                                                                    |            |                |           |                      |
|           | 中請理田                     |                                                                                                    |            |                |           |                      |
|           | 特出ファイル                   |                                                                                                    |            |                |           |                      |
|           |                          |                                                                                                    |            |                |           |                      |
|           | ● 提出ファイルはあり:             | ません。                                                                                                    |            |                |           |                      |
|           |                          |                                                                                                    |            |                |           |                      |
|           | 有資格者情報照合結                | 果                                                                                                    |            |                |           |                      |
|           | 氏名                       | Talifacian and                                                                                                    |            |                |           |                      |
|           | 氏名力ナ                     | Service and the                                                                                                    |            |                |           |                      |
|           | 生年月日                     |                                                                                                    |            |                |           |                      |
|           | 1生 30                    | 546                                                                                                    |            |                |           |                      |
|           | 資格種類                     |                                                                                                    |            |                |           |                      |
|           | 資格                       | AND STORE STORE                                                                                                    |            |                |           |                      |
|           | 認定日                      | Sale and                                                                                                    |            |                |           |                      |
|           | 登録可能期限                   | Service .                                                                                                    |            |                |           |                      |
|           | 公認学童コーチ登録番号              | AND THE AND THE AND THE ADDRESS OF ADDRESS OF ADDRESS O |            |                |           |                      |
|           |                          |                                                                                                    |            |                |           |                      |
|           | 資格情報                     |                                                                                                    |            |                |           |                      |
|           | 資格種類                     | JSBB公認指導者                                                                                                    |            |                |           |                      |
|           | 資格名                      | JSBB公認学童コーチ                                                                                                    |            |                |           |                      |
|           | 有資格者番号                   | Salar radia                                                                                                    |            |                |           |                      |
|           | 現在の資格状態                  | 認定手続き中                                                                                                    |            |                |           |                      |
|           | 認定日                      | Same and the second second sec |            |                |           |                      |
|           | 登録可能期限                   | STATE TO BE                                                                                                    |            |                |           |                      |
|           |                          |                                                                                                    |            |                |           |                      |
|           | 承認予定                     |                                                                                                    |            |                |           |                      |
|           |                          |                                                                                                    |            |                |           | 22. T \$1 free fails |
|           | 順序 承認状況 承認者              |                                                                                                    | 承認/却下日時    | 承認メモノ却下調       | 「「日」      | ANDONUTE             |
|           | 1 確認待ち 公益財               | 团法人 全日本軟式野球運盟                                                                                                    | the stand  | C AD PAS       |           |                      |
|           |                          |                                                                                                    |            |                |           |                      |
|           |                          |                                                                                                    | 申請を取り下げる   |                |           |                      |
|           |                          |                                                                                                    |            |                |           |                      |